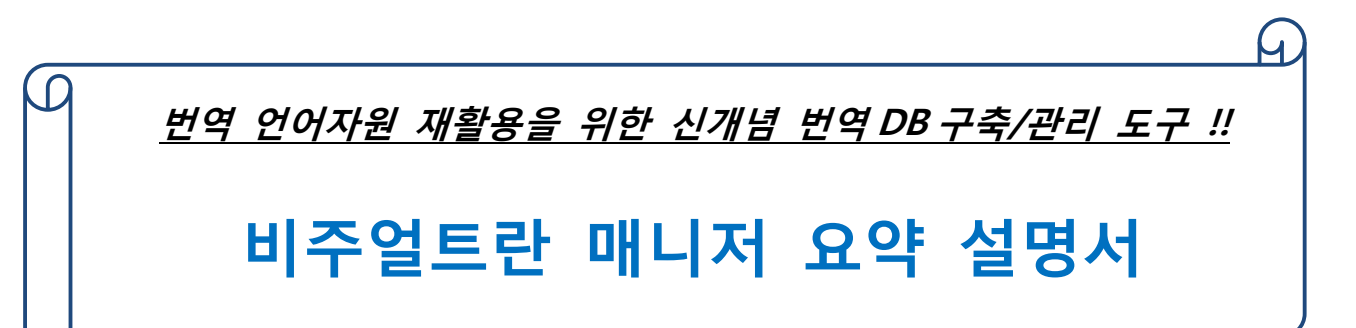

# 2015. 01. 06

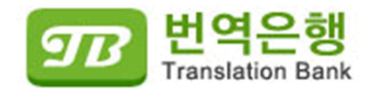

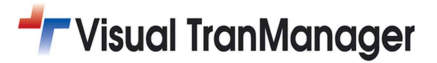

목

| 차 |
|---|
|---|

| 1. | 프                 | 로그램 설치하기          | 3                |
|----|-------------------|-------------------|------------------|
| 2. | 제·                | 품 등록하기            | 4                |
| 3. | AL                | IGNER 기능 따라하기     | 5                |
|    | 3.1<br>3.2        | 프로젝트 생성/열기 기능     | 5<br>5           |
| 4. | TE                | RMBUILDER 기능 따라하기 | 7                |
|    | 4.1<br>4.2<br>4.2 | 번역메모리에서 용어 등록하기   | 7<br>7<br>8<br>8 |
| 5. | AN                | IALYSIS 기능 따라하기   | 11               |
|    | 5.1               | 옵션 설정 창 기능11      | 1                |
|    | 5.2               | 문서 분석 기능11        | 1                |
|    | 5.3               | 분석결과 출력13         | 3                |

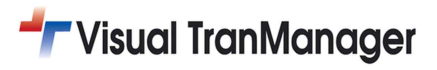

## 1.프로그램 설치하기

'비주얼트란 매니저' 셋업 파일[VisualTranManager2014\_Setup.exe]을 설치함.

'비주얼트란 매니저' 설치 완료하면 바탕화면에 3가지 실행 아이콘이 생성됨.

| TLI        | TB          | ANA        |
|------------|-------------|------------|
| VisualTran | VisualTran  | VisualTran |
| Manager    | Manager     | Manager    |
| Aligner    | TermBuilder | Analiysis  |

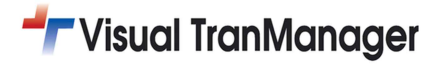

## 2.제품 등록하기

제품 등록(Activate Product Key)은 인터넷이 연결되어 있는 상태에서 제품 등록을 한번만 하면 인터넷이 연결되어 있지 않아도 정상적으로 사용하실 수 있음. 다음은 제품 등록을 하는 방법과 위치 설명임.

■ [시작]→[모든프로그램]→[VisualTran Manager2014]폴더 경로에 위치

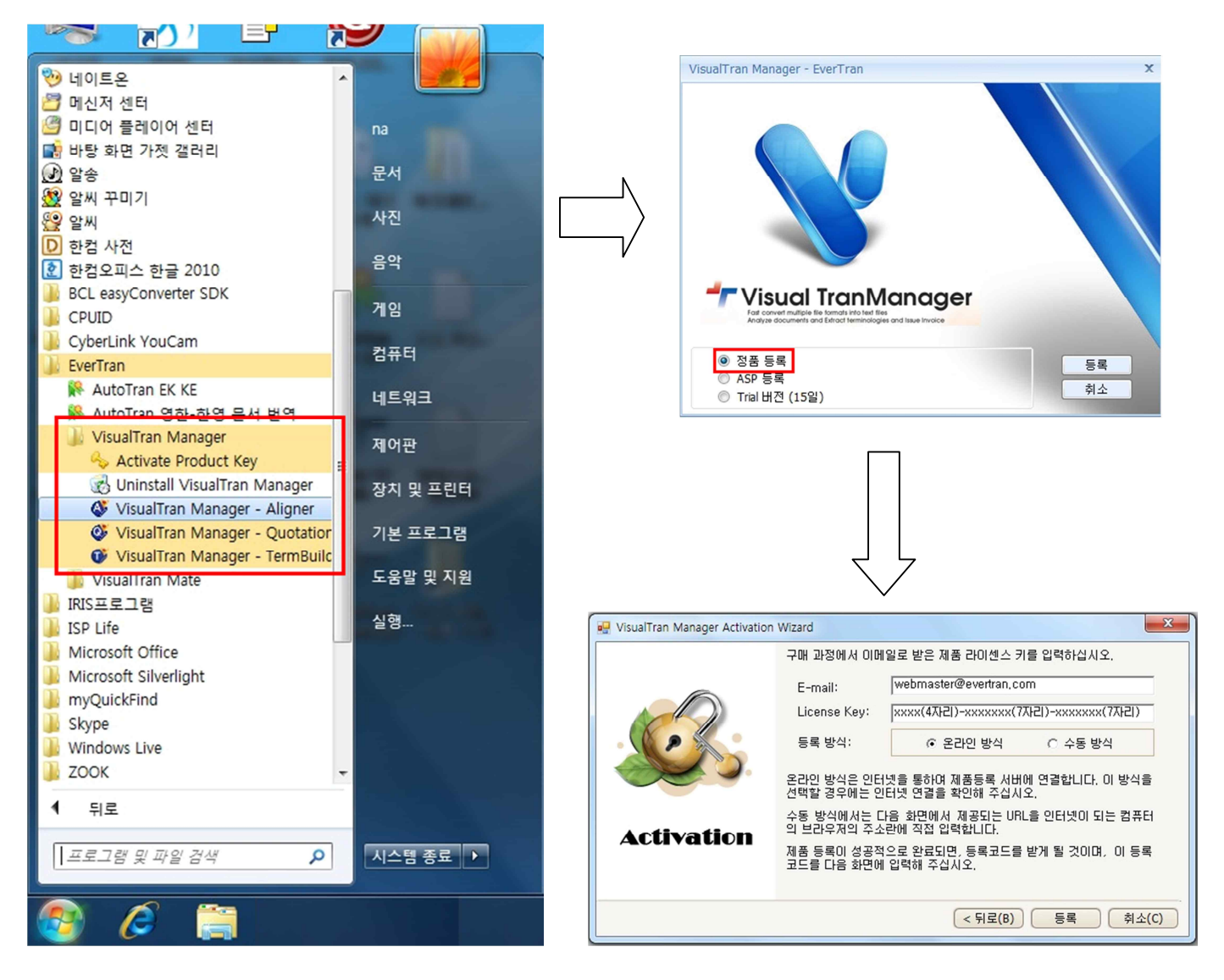

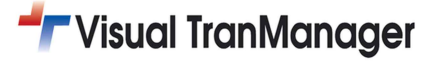

## 3. Aligner 기능 따라하기

| 활용할 샘플 문서 !                   | 및 관련 파일들은 아래의 경로                              | 르에 있음( <mark>ex: 0</mark> | ト래 경로       | 게 있는 | 샘플 | 영어+한글문서를 | 오픈) |
|-------------------------------|-----------------------------------------------|---------------------------|-------------|------|----|----------|-----|
| Carl Carl                     | A DESCRIPTION OF THE OWNER OF                 |                           |             |      |    |          |     |
| 🕞 🕞 🗢 🗾 🗰 🕊 Users 🕊 cskim 🕊 D | ocuments#EverTran#VisualTran#sample           | ◆→ sample 검색              | Q           |      |    |          |     |
| 구성 ▼ 라이브러리에 포함                | ▼ 공유대상 ▼ 굽기 새 폴더                              | 8== 🗸                     |             |      |    |          |     |
| 술 즐겨찾기                        | 이름                                            | 수정한 날짜                    | 유형          |      |    |          |     |
| 🚺 다운로드                        | 1. sample contract_ko.docx                    | 2014-04-10 오전             | Microsoft   |      |    |          |     |
| 🔜 바탕 화면                       | 2. sample contract_ch.docx                    | 2014-04-10 오전             | Microsoft   |      |    |          |     |
| 🛅 최근 위치                       | 3. [Sample]Business Letter_Eng.doc            | 2011-03-25 오후             | Microsoft ) |      |    |          |     |
|                               | 4. [Sample]Business Letter_Kor.doc            | 2011-03-25 오후             | Microsoft ) |      |    |          |     |
| 詞 라이브러리                       | 5. [Sample]Business Letter_ke,ek(TM).xlsx     | 2011-03-25 오후             | Microsoft I |      |    |          |     |
| 📑 <mark>문</mark> 서            | 🖄 6. [Sample]Business Letter_ke,ek(Term).xlsx | 2011-03-25 오후             | Microsoft I |      |    |          |     |

### 3.1 프로젝트 생성/열기 기능

본 기능은 번역메모리(원문 문장+번역문 문장의 쌍)를 구축하는 도구로써 과거의 번역을 수행한 문서 중에서 번역 메모리로 구축할 건이 있을 경우 본 도구를 활용할 수 있음. 언어 방향 지정에서는 언어별 알파벳 첫문자를 입력하 면 됨.(본 예제에서는 영어를 한글로 설정함)

| 프로젝트 기본 정보<br>프로젝트 기본 정보<br>프로젝트 경: [ 생을 안영문서 [ 마 ]<br>플 더 영: C:\Users\Users\Use | I   |
|----------------------------------------------------------------------------------------------------|-----|
| 프로젝트명: · · · · · · · · · · · · · · · · · · ·                                                                                                    |     |
| 폴 더 명:       C:\#Users\#na\#Documents\#Evertran\#VisualTran\#Manager         번역메모리 정보         원 문 언 어:       English (United States)         *       번역문 안 어:         C:\#Users\#na\#Documents\#Evertran\#VisualTran\#Manager                                                                                                    |     |
| 번역메모리 정보<br>원 문 언 어 : English (United States) · 번역문 언어 : Korean (Korea) ·<br>제 파일명 : C:\#Documents and Setting:\#Cskim\\#My Documents\#EverTran\Vea                                                                                                    |     |
| 원 문 언 어 : English (United States) 🔹 번역문 언어 : Korean (Korea) 🔹                                                                                                    |     |
|                                                                                                    | ? 🗙 |
| IM IIY일정: C:WUSersWnaWDocumentsWEvertranWVsualTanWManagerW14122: N<br>交行 위치(): C:WusersWnaWDocumentsWEvertranWVsualTanWManagerW14122: N                                                                                                    |     |
|                                                                                                    |     |
|                                                                                                    |     |
| 원문 파일 바탕 화면                                                                                                    |     |
|                                                                                                    |     |
| 번역문 파일                                                                                                    |     |
|                                                                                                    |     |
| 설정 확인(O) 내네트워크 환경 파일 이름(\\): VisualTran Mate TM.vmd 또 열기                                                                                                    | 0   |

새 프로젝트 정보는 프로젝트 단위로 작업할 문서에 대해서 기본적인 정보를 입력하여 작업할 수 있음. 프로젝트 명을 제외한 나머지는 파일을 지정하거나 새로운 번역 DB 파일(번역메모리집, 용어집)을 생성할 수 있음.

### 3.2 번역메모리 등록하기

Aligner 은 번역 DB 로 구축되지 않았던 디지털 문서로써 과거에 번역했던 원문 문서와 번역문 문서를 불러와 번역 메모리로 DB 화 할수 있도록 도와주는 도구임. 프로젝트 단위로 지정된 원본 문서와 번역본 문서를 한 화면에서 TU(Trans Unit)단위로 동시에 보면서 쉽게 원문과 번역문을 비교하여 TU 단위로 번역메모리화 및 편집이 가능하며 또 한 해당 TU 안의 용어나 상용구를 손쉽게 개별 등록 및 편집이 가능함.

## 👉 Visual TranManager

| 🖳 VisualTran Manager 2014 - Aligner - C:\Users\Una\Docun | ents₩Evertran₩VisualTran₩Manager₩매뉴얼_작성용                                                                                                    | - Ø x                                                                                               |
|----------------------------------------------------------|----------------------------------------------------------------------------------------------------|----------------------------------------------------------------------------------------------------|
| 파일(E) 편집(E) 도구(I) 도움말(H)                                 |                                                                                                    |                                                                                                    |
| 📄 새프로젝트 😂 프로젝트 열기 🛃 프로젝트 저장 🏽 🕞 세그먼트                     | 션 [ 🕑 TM 등록 (F2) 🛛 🐻 라인 병합 (F3) 📓 라인 삭제 (F4) 🛛 🐻 TM 일괄 등록 (F7)                                                                                                    |                                                                                                    |
| VisualTran Manager 2014 - Aligner - 매뉴업 작성용              | 1                                                                                                    |                                                                                                    |
| 번역메모리                                                    | C:\Users\na\Documents\Evertran\VisualTran\Manager\3. [Sample]Bu: 🗕 🚺                                                                                                    | C:\Users\Uartetna\Uocuments\Uevertran\UisualTran\UartetManager\4. [Sample]Bi 🗕 📷                    |
| 번역메모리 용어                                                 | + Del Ins / 🤭 Tahoma 🔹 11 🗘 📄                                                                                                    | + Del Ins / 🥱 Tahoma - 11 🗘 📄                                                                       |
| 😥 삭제 건수: 🗘 신규TM                                          | 순번 원문                                                                                                    | 순번 번역문                                                                                              |
| ₩Evertran₩VisualTran₩Manager₩150102입자 매뉴업 조성용 -          | > 1 Dear Mr. James Lee                                                                                                    | → 1 James Lee 씨別                                                                                    |
| 변호 원문 번역문                                                | Having been informed that there may shortly be a vacancy in your firm for<br>2 an Export Manager, I wish to offer myself for the post and enclose my<br>qualifications for it before you.                                                    | 조만간 귀사에 수출부장의 역할을 수행하는 직책에 공석이 생길지도 모<br>2 른다는 사실을 얻게 되었으므로, 저는 그 직책에 응모하고 싶으며 귀사에<br>자격중명서를 제출합니다. |
|                                                          | I have been employed by Korea Electronic Co., Ltd. as an assistant to<br>3 export manager for more than ten years, but wish to offer myself as                                                                                               | 3 저는 10년 이상 수출부장을 지원하는 대리로서 한국일렉트로닉스 사에<br>근무해 왔습니다만, 그 직책에 지원하고 싶습니다.                              |
|                                                          | I have engaged in the business of foreign trade for more than ten years,                                                                                                    | ▲ 저는 10년 미상 외국 무역에 관한 업무에 종사했으며 만족할 만큼 전문적<br>인 지식과 경험을 제공할 수 있을 것입니다.                              |
|                                                          | 4 and will be able to offer my specialized knowledge and experience to your satisfaction.                                                                                                    | 해외 무역에 관한 전문적인 경험과 지식이 있으므로, 저는 그 자리에 적합<br>5 하다 확신하며 동봉한 이력서를 보시고 면접의 기회를 주시면 고맙겠습                 |
|                                                          | With my specialized expenence and knowledge on foreign trade, i will surely<br>5 be qualified for the position and shall be obliged if you will look into my<br>resume enclosed and will let me have an opportunity of personal interview.   | 니다.<br>6 유의 이력시와 브라이트무역의 수출부장 Jeremy Kim 으로부터의 추천장                                                  |
|                                                          | I have submitted my personal history and a letter of recommendation from<br>6 Mr. Jeremy Kim, Export Manager of Brite Trading Co., Ltd., to the personnel<br>department of your commany.                                                     | 7 만일 귀사제 시 아직 자리에 적합한 지원자를 발견하지 못하셨다면 저에<br>기 그 자격이 있는지 고려해 주시기 바랍니다.                               |
|                                                          | 7 If you have not yet found a possible candidate for your position, please consider my qualifications for the post.                                                                                                    | 8 수출 업무 이외의 분야라도 제가 적합하다고 생각되시면 어떠한 제의라<br>도 기꺼이 받아들이겠습니다.                                          |
|                                                          | 8 If you think I should suit you in other fields than export business I shall be                                                                                                    | 9 저의 학력과 경력에 관한 상세한 내용의 이력서를 동봉합니다.                                                                 |
|                                                          | pleased to take in with any fair proposal.                                                                                                    | 10 서는 커하가 편하신 시간에 면접에 응할 수 있습니다.                                                                    |
|                                                          | 10 I am available for an interview at your convenience                                                                                                    | 11 곧 세계 연락 주시기 바랍니다.                                                                                |
| 원문                                                       | 11 I hope to hear from you soon.                                                                                                    | 12 검사입니다.<br>지마가 기 내에 스축보자인 영향을 스채함는 지채에 고서이 새기기도 미                                                 |
|                                                          | 12 Thanks.                                                                                                    | 13 른다는 사실을 알게 되었으므로, 저는 그 직책에 응모하고 싶으며 귀사에<br>파격즈며 사를 폐축하네 IL                                       |
|                                                          | Having been informed that there may shortly be a vacancy in your firm for<br>13 an Export Manager, I wish to offer myself for the post and enclose my<br>publications for it here you.                                                       | 지는 10년 이상 수출부장을 지원하는 대리로서 한국일렉트로닉스 사에<br>14 근무해 왔습니다만, 그 직책에 지원하고 싶습니다.                             |
|                                                          | I have been employed by Korea Electronic Co., Ltd. as an assistant to                                                                                                    | 15 저는 10년 이상 외국 무역에 관한 업무에 종사했으며 만족할 만큼 전문적<br>인 지식과 경험을 제공할 수 있을 것입니다.                             |
| 번역문                                                      | candidate for the position.                                                                                                    | 해외 무역에 관한 전문적인 경험과 지식이 있으므로, 저는 그 자리에 적합<br>16 하다 확신하며 동봉한 이력서를 보시고 면접의 기회를 주시면 고맙겠습                |
|                                                          | <ul> <li>11 and we engaged in the business of foreign trade for more than ten years,</li> <li>15 and will be able to offer my specialized knowledge and experience to your satisfaction.</li> </ul>                                          |                                                                                                    |
|                                                          | With my specialized experience and knowledge on foreign trade, I will surely<br>16 be qualified for the position and shall be obliged if you will look into my<br>resume enclosed and will let me have an opportunity of presonal interview. |                                                                                                    |
| 새로운 프로젝트가 생성되었습니다.                                       |                                                                                                    | English (United States)->Korean (Korea)                                                             |

- 좌측 영역: 번역메모리, 용어집의 등록된 정보를 열람할 수 있는 영역으로써 신규 등록 파일 생성 및 내용 삭제,
   내용 편집을 할 수 있으며 하단의 원문+번역문 영역에서는 용어를 우측 마우스 기능으로 등록할 수 있음.
- ◆ 중앙 영역: 원본 문서를 불려온 영역으로써 열 합치기(F3), 열 삭제(F4), 라인 삽입(F5), 라인 분리(F6), 되돌리기 (F7), 폰트 및 글꼴 설정 기능, 해당 파일 보기 기능으로 구성됨.(단축키 활용 가능)
- ◆ 우측 영역: 번역본 문서를 불려온 영역으로써 열 합치기(F3), 열 삭제(F4), 라인 삽입(F5), 라인 분리(F6), 되돌리기
   (F7), 폰트 및 글꼴 설정 기능, 해당 파일 보기 기능으로 구성됨.(단축키 활용 가능)

※ 좀 더 자세한 내용은 프로그램 구동 후 [도움말] 메뉴에 있는 도움말(chm) 파일을 참조하세요.

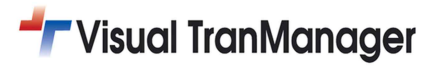

## 4. TermBuilder 기능 따라하기

| 활용할 샘플 문서                      | 및 관련 파일들은 아래의 경                                                                                                    | 경로에        | 있음( <mark>ex:</mark> | 아래    | 경로에     | 있는 | 샘플 | 영어문서를 | 오픈) |
|--------------------------------|----------------------------------------------------------------------------------------------------|------------|----------------------|-------|---------|----|----|-------|-----|
|                                | Contraction of the local distance of the local distance of the loc |            |                      |       | ×       |    |    |       |     |
| 🚱 🕞 マ <u>⊫</u> ₩Users₩cskim #D | ocuments#EverTran#VisualTran#sample                                                                                                    | <b>- ↓</b> | sample 검색            |       | 9       |    |    |       |     |
| 구성 ▼ 라이브러리에 포함                 | ▼ 공유대상 ▼ 굽기 새 폴더                                                                                                    |            |                      |       | 0       |    |    |       |     |
| 🗙 즐겨찾기                         | 이름                                                                                                    | ŕ          | =정한 날짜               | 유형    |         |    |    |       |     |
| 🚺 다운로드                         | 1. sample contract_ko.docx                                                                                                    | 2          | 014-04-10 오전         | Micr  | osoft   |    |    |       |     |
| 📃 바탕 화면                        | 2. sample contract_ch.docx                                                                                                    | 2          | 014-04-10 오전         | Micro | osoft ) |    |    |       |     |
| 🛅 최근 위치                        | 3. [Sample]Business Letter_Eng.doc                                                                                                    | 2          | 011-03-25 오후         | Micr  | osoft ) |    |    |       |     |
|                                | 4. [Sample]Business Letter_Kor.doc                                                                                                    | 2          | 011-03-25 오후         | Micr  | osoft   |    |    |       |     |
| 詞 라이브러리                        | 5. [Sample]Business Letter_ke,ek(TM).xls                                                                                                    | sx 2       | 011-03-25 오후         | Micr  | osoft I |    |    |       |     |
| 문서                             | 6. [Sample]Business Letter_ke,ek(Term).                                                                                                    | xlsx 2     | 011-03-25 오후         | Micr  | osoft I |    |    |       |     |

### 4.1 번역메모리에서 용어 등록하기

TermBuilder 은 번역메모리 파일을 불러와 손쉽게 번역메모리안에서 용어를 발췌 및 검색, 수정할 수 있도록 도와 주는 도구임. 발췌된 용어를 토대로 현재 설정된 용어집에 포함된 단어를 손쉽게 검색할 수 있으며 또한 추가해야 할 용어를 손쉽게 작업이 가능함.

#### 4.1.1 프로젝트 생성/열기 기능

본 기능은 용어집를 구축하는 도구로써 번역메모리로 구축한 정보에 의하여 해당 정보를 발췌할 수 있음. 언어 방 향 지정에서는 언어별 알파벳 첫문자를 입력하면 됨.(본 예제에서는 영어를 한글로 설정함)

| ■ 프로젝트 생성/열기 - TermBuilder ×                                                                                                    | 번역해모리 정보 (원본)<br>TM TIV인역· ("\\Delta ments and Settloos\\Delta with \\Delta ments\\EverTran\\Vieu |
|----------------------------------------------------------------------------------------------------|---------------------------------------------------------------------------------------------------|
| 작업 구분                                                                                                    |                                                                                                   |
| ◎ 문서 용어 추출 💿 변역메모리 용어 구축                                                                                                    | 왕는 위치(): 🕞 work 🔽 🕜 🌶 🖾 -                                                                         |
| 번역메모리 정보 (원본)                                                                                                    | Recent                                                                                            |
| 원 문 언 어 : English (United States) • 번역문 언어 : Korean (Korea) •                                                                                                    | 비당 화면                                                                                             |
| 번역메모리 정보 (원본)                                                                                                    |                                                                                                   |
| TM 파일명: C:\Users\Users\ | UI EA                                                                                             |
| 용어집 명: C:\Users\na\Documents\Evertran\VisualTran\Manager\141229} N                                                                                                    | 내 컴퓨터                                                                                             |
|                                                                                                    |                                                                                                   |
| 확인(0) 취소(C)                                                                                                    | 내 네트워크 환경<br>파일 이름(N): VisualTran Mate TM, vmd ♥ 월기(①)<br>파일 형식(T): 번역태모리 파일 (=, vmd) ♥ 취소        |

프로젝트 생성은 작업할 문서에 대해서 기본적인 정보를 설정하여 작업할 수 있음. 번역 DB 파일(번역메모리집, 용 어집)을 지정하거나 새로운 번역 DB 파일(번역메모리집, 용어집)을 생성할 수 있음.

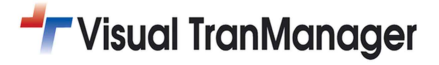

| N N | isualTr | an Manager 2014 - TermBuilder - C:₩Users₩na                                                                                                    | ₩Documents₩Evertran₩VisualTran₩Manager₩                                                               |                                                                                                    |    |        |                                    | - 🗗 x          |
|-----|---------|----------------------------------------------------------------------------------------------------|----------------------------------------------------------------------------------------------------|----------------------------------------------------------------------------------------------------|----|--------|------------------------------------|----------------|
| 파일  | Œ Ŧ     | 편집(E) 도구(E) 도움말(H)                                                                                                    |                                                                                                    |                                                                                                    |    |        |                                    |                |
|     | 용어등     | ·록 (F9) 📝 용어추출옵션                                                                                                    |                                                                                                    |                                                                                                    |    |        |                                    |                |
| Vis | ualTran | Manager 2014 - TermBuilder                                                                                                    |                                                                                                    |                                                                                                    |    |        |                                    |                |
| 변의  |         |                                                                                                    |                                                                                                    | 😡 용머 등록 (F9)                                                                                                    | 80 | 머 검색 물 | 결과(3)                              | ₽ ×            |
| 1   | 삭제      | 건수: 12                                                                                                    |                                                                                                    | 표제어                                                                                                    |    | 변호     | 표제어                                | 대역어            |
| C:₩ | Users₩  | rha₩Documents₩Evertran₩VisualTran₩Manager₩1                                                                                                    | .41229일자.vmd 🗸                                                                                        |                                                                                                    | 8  |        |                                    |                |
| T   | 변호      | 원문                                                                                                    | 번역문                                                                                                   |                                                                                                    | >  | 1      | vacancy                            | 공석             |
|     | 1       | Dear Mr. James Lee                                                                                                    | James Lee 씨께                                                                                          |                                                                                                    |    | 2      | export manager                     | 수출부장           |
| >   | 2       | Having been informed that there may shortly be a<br>vacancy in your firm for an Export Manager, I wish<br>to offer myself for the post and enclose my<br>qualifications for it before you.                                                      | 조만간 귀사에 수출부장의 역할을 수행하는 직책에 공<br>석미 생길지도 모른다는 사실을 알게 되었으므로, 저<br>는 그 직책에 응모하고 싶으며 귀사에 자격증명서를<br>제출합니다. | <br>대역어                                                                                                    |    | 3      | qualifications                     | 자격증명서          |
|     | 3       | I have been employed by Korea Electronic Co.,<br>Ltd. as an assistant to export manager for more<br>than ten years, but wish to offer myself as<br>candidate for the position.                                                                  | 저는 10년 이상 수출부장을 지원하는 대리로서 한국일<br>핵트로닉스 사에 근무해 왔습니다만, 그 직책에 지원<br>하고 싶습니다.                             |                                                                                                    |    |        |                                    |                |
|     | 4       | I have engaged in the business of foreign trade<br>for more than ten years, and will be able to offer<br>my specialized knowledge and experience to your<br>satisfaction.                                                                       | 저는 10년 이상 외국 무역에 관한 업무에 증사했으며<br>만족할 만큼 전문적인 지식과 경험을 제공할 수 있을<br>것입니다.                                | Tahoma • 12 \$ • 2 12 \$                                                                                                    |    |        |                                    |                |
|     | 5       | With my specialized experience and knowledge on<br>foreign trade, I will surely be qualified for the<br>position and shall be obliged if you will look into my<br>resume enclosed and will let me have an<br>opportunity of personal interview. | 해외 무역에 관한 전문적인 경험과 지식미 있으므로,<br>저는 그 자리에 적합하나 확신하며 동흥한 이력서를<br>보시고 면접의 기회을 주시면 고맙겠습니다.                | Having been informed that there may shortly be a vacancy in<br>your firm for an Export Manager, I wish to offer myself for<br>the post and enclose my qualifications for it before you. |    |        |                                    |                |
|     | 6       | I have submitted my personal history and a letter<br>of recommendation from Mr. Jeremy Kim, Export<br>Manager of Brite Trading Co., Ltd., to the<br>personnel department of your company.                                                       | 저의 이력서와 브라이트무역의 수출부장 Jeremy Kim<br>으로부터의 추천장을 귀사의 인사부에서 제출했습니<br>다.                                   |                                                                                                    |    |        |                                    |                |
|     | 7       | If you have not yet found a possible candidate for<br>your position, please consider my qualifications for<br>the post.                                                                                                    | 만일 귀사께서 아직 자리에 적합한 지원자를 발견하지<br>못하셨다면 저에게 그 자격이 있는지 고려해 주시기<br>바랍니다.                                  | 번역문                                                                                                    |    |        |                                    |                |
|     | 8       | If you think I should suit you in other fields than<br>export business I shall be pleased to take in with<br>any fair proposal.                                                                                                    | 수출 업무 이외의 분야라도 제가 적합하다고 생각되시<br>면 어떠한 제의라도 기꺼이 받아들이겠습니다.                                              | 조만간 귀사에 수출부장의 역할을 수행하는 직책에 공석이 생길<br>지도 모른다는 사실을 알게 되었으므로, 저는 그 직책에 응모하고<br>싶으며 귀사에 자격증명서를 제출합니다.                                                                                       |    |        |                                    |                |
|     | 9       | I enclose the detailed sheet of my education and business experience.                                                                                                    | 저의 학력과 경력에 관한 상세한 내용의 이력서를 동<br>봉합니다.                                                                 |                                                                                                    |    |        |                                    |                |
|     | 10      | I am available for an interview at your<br>convenience.                                                                                                    | 저는 귀하가 편하신 시간에 면접에 응할 수 있습니다.                                                                         |                                                                                                    |    |        |                                    |                |
|     | 11      | I hope to hear from you soon.                                                                                                    | 곧 제게 연락 주시기 바랍니다.                                                                                     |                                                                                                    | 8  | 어 검색   | 결과(3) 용어 관리                        |                |
|     |         |                                                                                                    |                                                                                                    |                                                                                                    |    | End    | alish (United States)              | Korean (Korea) |
|     |         |                                                                                                    |                                                                                                    |                                                                                                    | _  |        | ,, e e e e e e e e e e e e e e e e |                |

- ◈ 좌측 영역: 번역메모리의 등록된 정보를 열람할 수 있는 영역으로써 신규 등록 파일 생성 및 내용 삭제, 내용 편집을 할 수 있음.
- ◆ 중앙 영역: 용어를 개별 등록할 수 있는 영역으로써 패널 4 개 중에서 3 번째(원문)영역과 4 번째(번역문)영역에 서 마우스로 드래그하여 지정한 정보는 즉시 1 번째(용어 표제어)영역과 2 번째(용어 대역어)영역으로 자동 작성 됨. 또한 등록은 단축키를 통하여 즉시 등록 가능함.
- 우측 영역: 용어의 등록된 정보를 검색/관리할 수 있는 영역으로써 신규 등록 파일 생성 및 내용 삭제, 내용 편 집을 할 수 있음.

또한 중단에 있는 기능은 폰트 및 글꼴 설정 기능, 번역메모리 이동하기 기능으로 구성됨.(단축키 활용 가능) Tahoma - 12 - 4 1 1 +

### 4.2 문서 파일에서 용어 등록하기

TermBuilder 은 번역이 필요한 문서에서 모든 (원문 표제어)용어를 추출하여 용어집을 구축할 수 있도록 도와주는 도구임. 추출된 용어를 토대로 현재 설정된 용어집에 포함된 단어를 손쉽게 검색할 수 있으며 또한 추가해야 할 용 어나 상용구를 손쉽게 작업이 가능함.

#### 4.2.1 프로젝트 생성/열기 기능

본 기능은 용어집을 구축하는 도구로써 원본 문서 파일에서 (원문 표제어)용어를 추출할 수 있음. 언어 방향 지정

## 👉 Visual TranManager

에서는 언어별 알파벳 첫문자를 입력하면 됨.(본 예제에서는 영어를 한글로 설정함)

| 🖳 프로젝트 생성/열기 - TermBuilder        | x                                |
|-----------------------------------|----------------------------------|
| 작업 구분                             |                                  |
| ◎ 문서 용머 추출                        | ◎ 번역메모리 용어 구축                    |
| 번역메모리 정보 (원본)                     |                                  |
| 원 문 언 어 : English (United States) | ▼ 번역문 언어: Korean (Korea) ▼       |
| 참조 용어집                            |                                  |
| 클라이언트 용어집                         |                                  |
| 용어집 이름                            | 경로명 🚺 추가                         |
| 141229일자                          | C:₩Users₩na₩Documents₩Evertran₩V |
|                                   |                                  |
|                                   | 확인(O) 취소(C)                      |

프로젝트 정보는 작업할 문서에 대해서 기본적인 정보를 입력하여 작업할 수 있음. (원문 표제어)용어를 추출할 때 관련있는 용어집 DB 파일을 지정할 수 있음.

그 다음은 (원문 표제어)용어를 추출할 문서 파일을 선택하는 화면임. 지원되는 포맷은 다음과 같음.

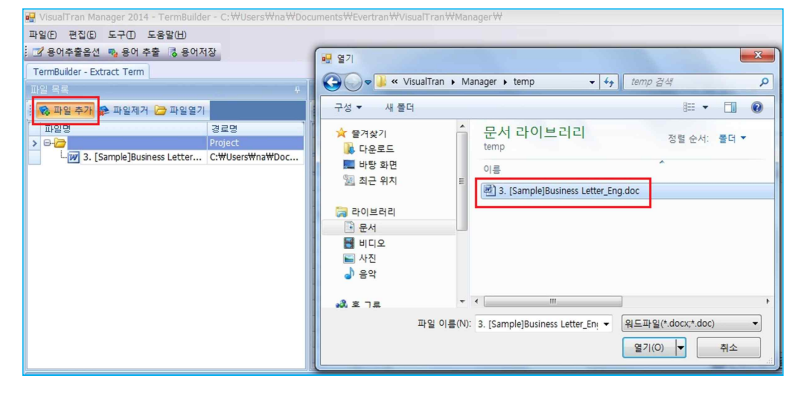

| $\Theta = \pi \Theta (+ dooy) + doo)$     |
|-------------------------------------------|
| [권근파](*,000,*,*,000)                      |
| PDFW9(*.odt)                              |
|                                           |
|                                           |
| 파워포인트 파일(*.ppt;*.pptx)                    |
| OFIGITIE!(+ html+ htm+ vml+ acnv)         |
| 글던걸핏문(^,)(())/^,)(()/^,0()/^,00)//,00P/// |
| [텍스트파일 (*.txt)                            |
| IND IT STORES IN THE STORES               |

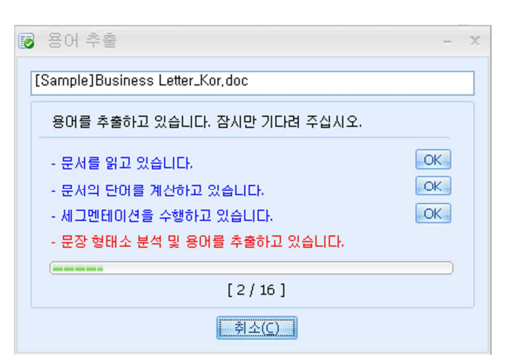

그 다음은 문서 분석 후 (원문 표제어)용어만 추출된 내용임.

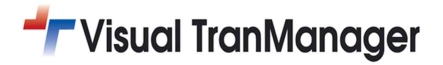

| 🦞 VisualTran Manager 2014 - TermBuilder - C: 🕊 Users 🗰 at Wood Strand Weitertran WisualTran Wanager W 📃 🗖 🛪                                                                                                    |                            |                       |                            |                         |               |        |               |                                  |                                    |
|----------------------------------------------------------------------------------------------------|----------------------------|-----------------------|----------------------------|-------------------------|---------------|--------|---------------|----------------------------------|------------------------------------|
| 파일(E) 편집(E) 도구(E) 도움말(H)                                                                                                    |                            |                       |                            |                         |               |        |               |                                  |                                    |
| 📝 용어추출옵션 🍬 용어 추출 📑 용어저장                                                                                                    |                            |                       |                            |                         |               |        |               |                                  |                                    |
| TermBuilder - Extract Term                                                                                                    |                            |                       |                            |                         |               |        |               |                                  |                                    |
| 파일 목록 무                                                                                                    | 용어관리 (97)                  |                       |                            |                         |               | ×      | 용어 검색         | 결과(3)                            | ÷ ×                                |
| 🕴 🇞 파일 추가 🎓 파일제거 🗁 파일열기                                                                                                    | 🌮 삭제 건수                    | : 97 🛭 🗞 용            | 어 저장 🛃 내보내기                |                         |               |        | 변호            | 표제어                              | 대역어                                |
| 파일명 경로명                                                                                                    | 번호                         | 표제어                   | 대역어                        | 참조용어                    | 빈도수           |        | 8             |                                  |                                    |
| > 🕞 🗁 Project                                                                                                    | 8                          |                       |                            |                         |               |        | >             | 1 vacancy                        | 공석                                 |
| □ 3. [Sample]Business Letter C:\Users\Users\Una\Upercompose                                                                                                    | *                          |                       | Click here to add a ne     | w row                   |               | -      |               | 2 export manager                 | 수출부장                               |
|                                                                                                    | 7 that                     |                       |                            |                         |               | 2      |               | 3 qualifications                 | 자격증명서                              |
|                                                                                                    | 8 there                    | _                     |                            |                         |               | 2      |               |                                  |                                    |
|                                                                                                    | > 9 vacan                  | cy                    | 공석                         |                         |               | 2      |               |                                  |                                    |
|                                                                                                    | 10 your                    |                       |                            |                         |               | 4      |               |                                  |                                    |
|                                                                                                    | 11 firm                    |                       |                            |                         |               | 2      |               |                                  |                                    |
|                                                                                                    | 12 an                      |                       |                            |                         |               | 6      |               |                                  |                                    |
|                                                                                                    | 13 Expor                   | t Manager             | 수출부장                       |                         |               | 3      |               |                                  |                                    |
|                                                                                                    | 14 may                     |                       |                            |                         |               | 2      |               |                                  |                                    |
|                                                                                                    | 15 short                   | Y                     |                            |                         |               | 2      |               |                                  |                                    |
|                                                                                                    | 16 be                      |                       |                            |                         |               | 6      |               |                                  |                                    |
|                                                                                                    | 17 wish                    |                       |                            |                         |               | 4      |               |                                  |                                    |
|                                                                                                    | 18 offer                   | -                     |                            |                         |               | 4 🗸    | 용어 검색         | <b>결과(3)</b> 용어집 관리              |                                    |
| 전체 TU 리스트                                                                                                    |                            |                       |                            |                         |               |        |               |                                  | ų ×                                |
|                                                                                                    |                            |                       | Tahoma                     | · 11 0                  | 내보내기          | Having | g been inform | ed that there may shortly be a   | vacancy in your firm for an Export |
|                                                                                                    | Translation 1              | In the CTL D          |                            |                         |               | before | e you.        | to offer myself for the post and | encose my qualifications for it    |
| 1 Dear Mr. James Lee                                                                                                    | Translation                | Jnit(10)              |                            |                         |               |        |               |                                  |                                    |
| 2 Harving been informed that there may shortly be a vacancy in year of the state of the state | our firm for an Export I   | Manager, I wish to o  | ffer myself for the post a | nd enclose my qualifica | ations for it |        |               |                                  |                                    |
| 3 I have been employed by Korea Electronic Co., Ltd. as an assist<br>position.                                                                                                    | tant to export manage      | r for more than ten   | years, but wish to offer n | yself as candidate for  | the           |        |               |                                  |                                    |
| 4 I have engaged in the business of foreign trade for more than t                                                                                                    | en years, and will be a    | ble to offer my spec  | ialized knowledge and ex   | perience to your satisf | action.       |        |               |                                  |                                    |
| 5 With my specialized experience and knowledge on foreign trade                                                                                                    | , I will surely be qualifi | ed for the position a | nd shall be obliged if you | will look into my resum | e enclosed    |        |               |                                  |                                    |
| and will let me have an opportunity of personal interview.                                                                                                    |                            |                       |                            |                         |               |        |               |                                  |                                    |
|                                                                                                    |                            |                       |                            |                         |               | 1      |               |                                  |                                    |
| 프로젝트의 전체 파일의 분석 합계입니다.                                                                                                    |                            |                       |                            |                         |               |        |               | English (Un                      | ited States)->Korean (Korea)       |

- ◈ 좌측 영역: 문서 파일을 추가/제거/열기를 수행할 수 있는 영역으로써 다양한 문서 포맷을 불러올 수 있음.
- 중앙 영역: 추출된 용어의 표제어(원문)과 대역어(공란), 그리고 빈도수 정보가 표시됨. 이때 대역어 란에서 직접 뜻을 입력도 가능함. 그리고 용어 작성 후엔 개별 용어저장 및 전체 용어집을 일괄로 등록이 가능함. 또한 작성 된 용어집을 [내보내기] 기능을 통하여 엑셀로 내보내기가 가능함.
- ◈ 우측 영역: 용어의 등록된 정보를 검색/관리할 수 있는 영역으로써 전체 건 수가 표시됨.
- ◆ 하단 영역: 추출된 용어를 전체 TU 단위로 표시해줌. 그리고 중앙 영역에서 지정된 용어가 있는 TU 위치를 실시 간으로 표시해 줌. 또한 전체 TU 리스트 정보를 [내보내기] 기능을 통하여 엑셀로 내보내기가 가능함. 여기서 TU 란? 번역 단위(Translation Unit)의 약어로서 번역 단위를 말함.

※ 좀 더 자세한 내용은 프로그램 구동 후 [도움말] 메뉴에 있는 도움말(chm) 파일을 참조하세요.

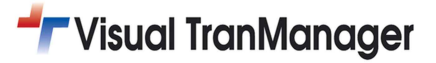

## 5. Analysis 기능 따라하기

| 활용할 샘플 문서                                                                                                    | 및 관련 파일들은 아래의 경험                                                                                                    | 로에 있음( <mark>ex: 아</mark> i | 래 경로에       | 있는 샘플 | 영어문서를 | 오픈) |
|----------------------------------------------------------------------------------------------------|----------------------------------------------------------------------------------------------------|-----------------------------|-------------|-------|-------|-----|
|                                                                                                    | Contraction of the local division of the local division of the loc |                             | ×           |       |       |     |
| Correction of the second second s | ocuments#EverTran#VisualTran#sample                                                                                                    | ★→ sample 검색                | R           |       |       |     |
| 구성 ▼ 라이브러리에 포함                                                                                                    | ▼ 공유 대상 ▼ 굽기 새 폴더                                                                                                    |                             |             |       |       |     |
| 🕎 즐겨찾기                                                                                                    | 이름                                                                                                    | 수정한 날짜                      | 유형          |       |       |     |
| 🚺 다운로드                                                                                                    | 1. sample contract_ko.docx                                                                                                    | 2014-04-10 오전               | Microsoft ) |       |       |     |
| 🔜 <mark>바</mark> 탕 화면                                                                                                    | 2. sample contract_ch.docx                                                                                                    | 2014-04-10 오전               | Microsoft   |       |       |     |
| 🛅 최근 위치                                                                                                    | 3. [Sample]Business Letter_Eng.doc                                                                                                    | 2011-03-25 오후               | Microsoft   |       |       |     |
|                                                                                                    | 4. [Sample]Business Letter_Kor.doc                                                                                                    | 2011-03-25 오후               | Microsoft   |       |       |     |
| 詞 라이브러리                                                                                                    | 5. [Sample]Business Letter_ke,ek(TM).xlsx                                                                                                    | 2011-03-25 오후               | Microsoft I |       |       |     |
| 📑 문서                                                                                                    | 6. [Sample]Business Letter_ke,ek(Term).xls>                                                                                                    | x 2011-03-25 오후             | Microsoft I |       |       |     |

### 5.1 옵션 설정 창 기능

본 기능은 문서를 분석하기 전에 관련 번역메모리(원문 문장+번역문 문장의 쌍)를 비교하여 100% 일치되는 내용 및 유사한 문장을 분석하거나 문서내에서 반복되는 문장을 분석해 주는 내용을 확인할 수 있음. 언어 방향 지정에서 는 언어별 알파벳 첫문자를 입력하면 됨.(본 예제에서는 영어를 한글로 설정함)

| - 옵션 설정 X                                                                                                    | 🖳 옵션 설정 🛛 🗙                                                                                                    |
|----------------------------------------------------------------------------------------------------|----------------------------------------------------------------------------------------------------|
| 영이/번역대 모리 역에 / TU 구분자 성정<br>영정/번역대 모리<br>왕 문 업 이 : English (United States) · 번역문 인이 : Korean (Korea)<br>· · · · · · · · · · · · · · · · · · · | 200/203       200 / TU 구분자 설정         // 그인트 음건       // TU 구분자 설정         // 그인트 음건       // TU 구분자 설정         // 그 문의 번호/특수문자 제외(1.2.2.1*,-)       // Yes         // 조건의 탑승자를 다른 TU로 제외       // TU 구분자         // TU 중간의 탑승자를 다른 TU로 분리       // Yes         // TU 중간의 탑승자를 다른 TU로 분리       // Yes         // TU 중간의 탑승자를 다른 TU로 분리       // Yes         // TU 중간의 탑승자를 다른 TU 분 분리       // Yes         // TU 중감의 탑승자를 다른 TU 분석에서 제외       // Yes         // TU 구분자       // Yes         // 기 // 분자       // Yes         // 기 // 분자       // Yes         // Yes       // Yes         // Yes |
| 확인(Q) 취소( <u>C</u> )                                                                                                    | 확인(0) 취소(C)                                                                                                    |

옵션 설정 정보는 기본적인 정보(언어 방향, 설정 기능)를 입력하여 작업할 수 있음. 문서를 분석할 때 관련있는 번역메모리집 DB 파일을 지정할 수 있음.

### 5.2 문서 분석 기능

'문서 분석'메뉴는 파일 목록에 등록되어 있는 모든 문서에서 단어 개수와 TU 세그먼트를 생성하여 해당문서의 단 어 개수 뿐만 아니라, 중복되는 단어 및 문장, 번역메모리와의 매칭률 등을 분석해 주는 기능으로써 [단어수], [문자수 (공백 제외)] 뿐만 아니라 [세그먼트 추출리스트], [세그먼트 분석 리스트], [세그먼트 분석결과]등을 분석해 줌.

이때 분석된 정보는 '문서 분석 결과' 탭과 '세그먼트 추출리스트'탭에 출력이 되며, '세그먼트분석 결과'탭에서 Word, Character 단위의 반복 개수, 매칭률에 의한 각각의 총 카운터값이 출력됨. 또한 세그먼트 분석 리스트를 통하

## 👉 Visual TranManager

여 각각의 TU 세부내용을 확인하고 수정할 수 있음. 이렇게 분석된 정보는 워드 카운팅의 간단한 정보보다 명확하며 정확한 문서의 작업분량 파악 등의 자료로 활용할 수 있음.

#### 다음은 문서 분석을 수행하고 있는 화면 임.

| 🙀 VisualTran Manager 2014 - Analysis - 🛛 🚽 🤟 🗧                                                                                                    |                                                                                                    |  |  |  |  |
|----------------------------------------------------------------------------------------------------|----------------------------------------------------------------------------------------------------|--|--|--|--|
| 파일(E) 도구(E) 도움말(H)<br>: 2 <sup>7</sup> 분석옵션 · 문서 분석 · 분석보고서출력 · 분석결과출력<br>Visual Tran Analysis                                                                                                    |                                                                                                    |  |  |  |  |
| 파일 목록 무                                                                                                    | 문서 견체 리스트                                                                                                    |  |  |  |  |
| : 😵 파일 추가 😤 파일목록삭제 🎘 파일열기                                                                                                    |                                                                                                    |  |  |  |  |
| 파일명 경로명                                                                                                    | 0 / 0 / 1/2                                                                                                    |  |  |  |  |
| > 😔 🤁 Project                                                                                                    | 수번 위문                                                                                                    |  |  |  |  |
| - 3. [Sample]Business Le                                                                                                    |                                                                                                    |  |  |  |  |
| + Deselect                                                                                                    | ▷ 문서 분석     - ×       3. [Sample]Business Letter_Eng.doc       - 문서를 읽고 있습니다.                                                                                                    |  |  |  |  |
| 파일명         크기         수정한 뉴스           1. sample contract_ko.docx         33KB         2014-04           2. sample contract_ch.docx         23KB         2014-04           3. [Sample]Busness Letter_Eng.doc         28KB         2014-04           3. [Sample]Busness Letter_Kor.doc         27KB         2011-03           3. [Sample]Busness Letter_Kor.doc         27KB         2011-03           9. [Sample]Busness Letter_Kor.doc         27KB         2011-03           9. [Sample]Busness Letter_kor.ek(Thr.doc)         15KB         2011-03           9. [Sample]Busness Letter_kor.ek(Thr.doc)         15KB         2011-03 | - 분사의 단어 등 기상하고 있습니다.         ○K           - 세 그엔테이션을 수행하고 있습니다.         ○K           - 세 그엔테이션을 수행하고 있습니다.         ○K           - 세 그엔트의 번복/배상들을 계산하고 있습니다.         ○K           - 세 그엔트의 번복/배상들을 계산하고 있습니다.         ○K           - 세 그엔트의 번복/배상들을 계산하고 있습니다.         ○K           - 세 그엔트의 번복/배상들을 계산하고 있습니다.         ○K |  |  |  |  |
| 9. sample1-VisualTran introduction.pptx 1,555KB 2014-04<br>                                                                                                    |                                                                                                    |  |  |  |  |
|                                                                                                    |                                                                                                    |  |  |  |  |
| · · · · · · · · · · · · · · · · · · ·                                                                                                    | 10 년국 클뢰<br>분류 : Word ▼                                                                                                    |  |  |  |  |
| 3. [Sample]Business Letter_Eng.doc(0)을 분석 중입니다                                                                                                    |                                                                                                    |  |  |  |  |

#### 다음은 세그먼트 분석 리스트, 세그먼트 분석 결과 화면 임.

| 💀 VisualTran Manager 2014 - Analysis - 🗕 🗖 🗙                                                                                                    |                                                                                                    |                                                                                                    |                                                    |  |  |  |  |
|----------------------------------------------------------------------------------------------------|----------------------------------------------------------------------------------------------------|----------------------------------------------------------------------------------------------------|----------------------------------------------------|--|--|--|--|
| 파일은 도구① 도움알出                                                                                                    |                                                                                                    |                                                                                                    |                                                    |  |  |  |  |
| : 2 분석옵션 : □ 문서 분석 : - 분석보고서출력 - 분석결과출력                                                                                                    |                                                                                                    |                                                                                                    |                                                    |  |  |  |  |
| Visual Tran Analysis                                                                                                    |                                                                                                    |                                                                                                    |                                                    |  |  |  |  |
| 파일 목록 무                                                                                                    | 문서 전체 리스트                                                                                                    |                                                                                                    |                                                    |  |  |  |  |
| 😥 🗞 파일 추가 🎓 파일목록삭제 🗁 파일열기                                                                                                    | 3. [Sample]Business Letter_Eng.doc                                                                                           |                                                                                                    |                                                    |  |  |  |  |
| 파일명 경로명                                                                                                    | 1 / 18 4447                                                                                                    |                                                                                                    |                                                    |  |  |  |  |
| Project                                                                                                    | 번호 Translation Unit/TU)                                                                                                    |                                                                                                    |                                                    |  |  |  |  |
| C:#Users#cskim#Documents#                                                                                                    | > 1 Dear Mr.                                                                                                    |                                                                                                    |                                                    |  |  |  |  |
|                                                                                                    | 2 James Lee                                                                                                    |                                                                                                    |                                                    |  |  |  |  |
|                                                                                                    | 3 Having been informed that there may short<br>qualifications for it before you.                                             | ly be a vacancy in your firm for an Export Manager, I wish                                                          | to offer myself for the post and enclose my        |  |  |  |  |
|                                                                                                    | 4 I have been employed by Korea Electronic (<br>for the position.                                                            | Co., Ltd. as an assistant to export manager for more than                                                           | ten years, but wish to offer myself as candidate   |  |  |  |  |
|                                                                                                    | 5 I have engaged in the business of foreign to<br>satisfaction.                                                              | ade for more than ten years, and will be able to offer m                                                            | y specialized knowledge and experience to your     |  |  |  |  |
| + Deselect · · · · · · · · · · · · · · · · · · ·                                                                                                    | 6 With my specialized experience and knowled<br>resume enclosed and will let me have an op                                   | lge on foreign trade, I will surely be qualified for the posi<br>portunity of personal interview.                   | tion and shall be obliged if you will look into my |  |  |  |  |
| Ilies     In the second second s | 7 I have submitted my personal history and a                                                                                 | letter of recommendation from Mr.                                                                                   |                                                    |  |  |  |  |
| 2. sample contract_ch.docx 23KB 2014-04                                                                                                    | 8 Jeremy Kim, Export Manager of Brite Tradin                                                                                 | g Co., Ltd., to the personnel department of your compa                                                              | ny.                                                |  |  |  |  |
| 3. [Sample]Business Letter_Eng.doc 28KB 2011-03 <sup>≅</sup>                                                                                                    | 9 If you have not yet found a possible candid                                                                                | 9 If you have not yet found a possible candidate for your position, please consider my qualifications for the post. |                                                    |  |  |  |  |
| 4. [Sample]Business Letter_Kor.doc 27KB 2011-03                                                                                                    | 10 If you think I should suit you in other fields than export business I shall be pleased to take in with any fair proposal. |                                                                                                    |                                                    |  |  |  |  |
| Sample Business Letter ke.ek(Term).xisx 15KB 2011-03                                                                                                    | 11 I enclose the detailed sheet of my education and business experience.                                                     |                                                                                                    |                                                    |  |  |  |  |
| 9. sample1-VisualTran introduction.pptx 1,555KB 2014-04                                                                                                    | 문서 전체 리스트 본 역 TU 분석 리스트                                                                                                    |                                                                                                    |                                                    |  |  |  |  |
| Sample Rusiness Letter Kor.doc 1KB 2014-08                                                                                                    | 문서 분석 결과                                                                                                    |                                                                                                    |                                                    |  |  |  |  |
|                                                                                                    | 전체 TU (A)                                                                                                    | 번역 TU (B)                                                                                                    | 분석 결과(A-B)                                         |  |  |  |  |
| Sample_Hew_2014_40                                                                                                    | 항목 분석내용                                                                                                    | 항목 분석내용                                                                                                    | 항목 분석내용 비율                                         |  |  |  |  |
| 🖃 🎍 VisualTran                                                                                                    | 단어수 364                                                                                                    | 단머수 234                                                                                                    | 단어수 130 35.71 %                                    |  |  |  |  |
| Common III                                                                                                    | 문자수(공백 제외) 1,695                                                                                                    | 문자수(공백 제외) 1,092                                                                                                    | 문자수(공백 제외) 603 35.58 %                             |  |  |  |  |
|                                                                                                    |                                                                                                    |                                                                                                    |                                                    |  |  |  |  |
| sample                                                                                                    |                                                                                                    |                                                                                                    |                                                    |  |  |  |  |
| WORK                                                                                                    |                                                                                                    |                                                                                                    |                                                    |  |  |  |  |
| visuariano visuariano visuar                                                                                                    |                                                                                                    |                                                                                                    |                                                    |  |  |  |  |
| ·····································                                                                                                    | 문서 분석 결과 세그먼트 분석 결과                                                                                                    |                                                                                                    |                                                    |  |  |  |  |
| 1개의 파일을 분석하였습니다.                                                                                                    |                                                                                                    |                                                                                                    |                                                    |  |  |  |  |

# **T** Visual TranManager

### 5.3 분석결과 출력

문서 분석된 결과중에서 [세그먼트 분석결과]의 좀 더 세밀한 리포트 정보를 출력할 수 있게 되는데 Word, Character 단위별로 분류가 되며, 참조할 번역메모리 설정 정보를 토대로 반복 개수, TM 에 대한 (완전 일치, 유사문, 완전 불일치)매칭율로 구분되어 표시함. 이때 지원되는 기능은 프린터 설정 및 줌 확대/축소 기능이 있으며 출력이 지원되는 포맷은 Microsoft Office(Excel) 임.

| 🖳 VisualTran Manager 2014 - Analysis -             |                                           |          |                                           |        |        | - = × |
|----------------------------------------------------|-------------------------------------------|----------|-------------------------------------------|--------|--------|-------|
| 파일(E) 도구(E) 도웅말(H)                                 |                                           |          |                                           |        |        |       |
| : 📝 분석옵션 🛛 🖓 문서 분석 📄 분석보고서출력 🔚 분                   | 석결과출력                                     |          |                                           |        |        |       |
| Visual Tran Analysis 분석보고서출력 분석결과출력                |                                           |          |                                           |        |        | ×     |
| 8 2 2 3 4 V 2 4 2 4                                | 4 🕨 🛛 📅 - 🔂 - 🥹 -                         |          |                                           |        |        |       |
|                                                    |                                           |          |                                           |        |        | - E   |
|                                                    |                                           |          |                                           |        |        |       |
|                                                    |                                           |          |                                           |        |        |       |
|                                                    |                                           |          |                                           |        |        |       |
|                                                    |                                           |          |                                           |        |        |       |
|                                                    |                                           |          |                                           |        |        |       |
|                                                    |                                           | A        | nalysis Results                           |        |        | 7     |
|                                                    |                                           |          | D - 2014                                  |        |        |       |
|                                                    |                                           |          | Date: 2014-                               | -11-10 |        |       |
|                                                    | Unit: word                                |          |                                           |        |        |       |
|                                                    | Document Name                             | Repeat   | 100% 95~99% 85~94% 75~84% 50~74% No Match | Total  |        |       |
|                                                    | 0 Total                                   | 130      | 234                                       | 234    |        | -     |
|                                                    | 1 w_3. [Sample]Business<br>Letter_Eng.doc | 130      | 234                                       | 234    |        |       |
|                                                    | Total                                     | 260      | 468                                       | 468    |        |       |
|                                                    | Unit: Character                           |          |                                           |        |        |       |
|                                                    | Document Name                             | Repeat   | 100% 95~99% 85~94% 75~84% 50~74% No Match | Total  |        |       |
|                                                    | 0 Total                                   | 603      | 1,092                                     | 1,092  |        |       |
|                                                    | 1 w_3. [Sample]Business<br>Letter_Eng.doc | 603      | 1,092                                     | 1,092  |        |       |
|                                                    | Total                                     | 1,206    | 2,184                                     | 2,184  |        |       |
|                                                    |                                           |          |                                           |        |        |       |
| 3                                                  |                                           |          |                                           |        |        |       |
| Page 1 of 1                                        |                                           |          |                                           |        | 100% 💬 |       |
| C:#Users#cskim#Documents#EverTran#VisualTran#sampl | e#3. [Sample]Business Letter_Eng.doc파일    | 의 분석 내용입 | Ц <b>Г</b> .                              |        |        |       |

※ 좀 더 자세한 내용은 프로그램 구동 후 [도움말] 메뉴에 있는 도움말(chm) 파일을 참조하세요.

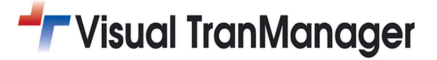